Grandma's Pilates studio

## **Come mi** registro?

Ecco una guida in pochi semplici passi.

Grandma's Pilates studio

# 1. Prima di tutto, clicco su: © <br/> www.grandmaspilates.com/prenota

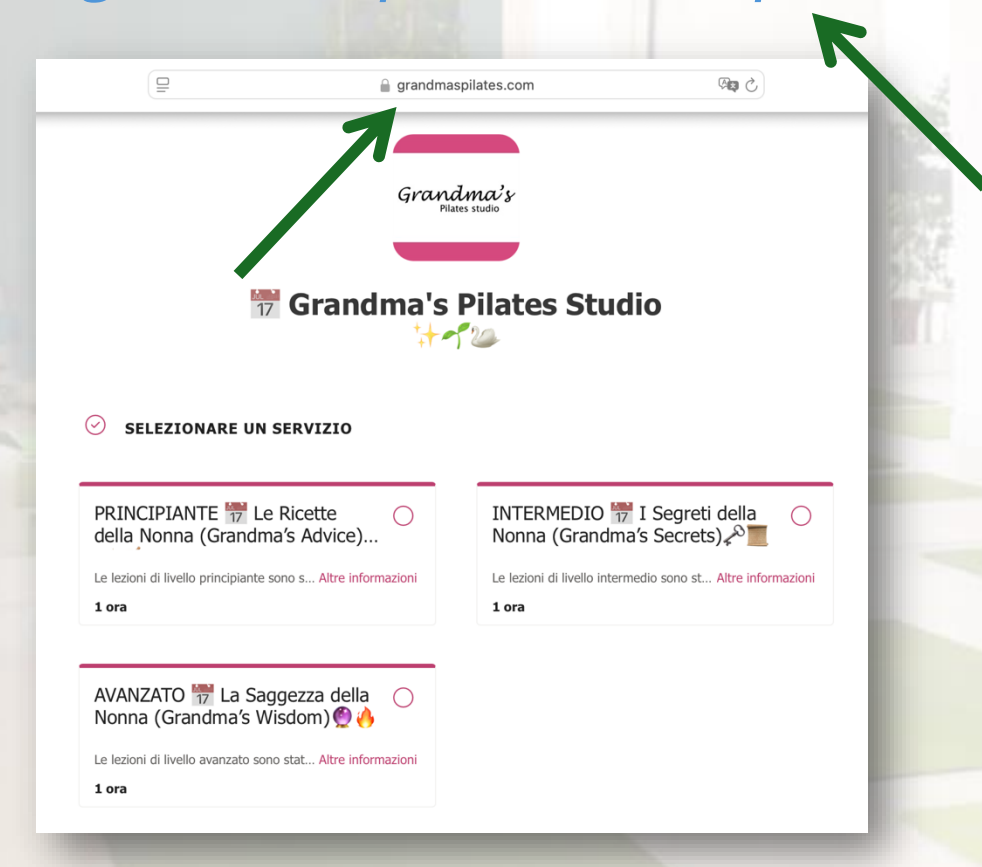

2. Scelgo e clicco sul servizio che preferisco: Principiante, Intermedio o Avanzato? 😕

**SELEZIONARE UN SERVIZIO** 

della Nonna (Grandma's Advice)...

AVANZATO 📅 La Saggezza della

Nonna (Crandma/a Wiedom) @

Altre informazioni

PRINCIPIANTE 77 Le Ricette

Le lezioni di livello principiante sono s

(~)

1 ora

3. Visualizzo le altre informazioni: La descrizione mi aiuta a capire se si tratta di un corso adatto alle mie esigenze. 🔍 🥹

#### PRINCIPIANTE 📅 Le Ricette della Nonna (Grandma's Advice) 🦯 🝯

Le lezioni di livello principiante sono state progettate in modo da stimolare nella stessa settimana l'elasticità dei muscoli e la mobilità articolare. Grazie ad una combinazione di esercizi di allungamento, attivazioni muscolari e tecniche di respirazione impareremo a migliorare flessibilità, controllo e ampiezza di movimento. Avremo un corpo più elastico, i nostri movimenti quotidiani saranno più sciolti e semplici, facendoci sentire rilassati nel corpo e nella mente!

Durata: 1 ora

4. Ho scelto il mio corso! 🖉 🏂 Chiudo la descrizione e faccio clic sul corso per visualizzarne la data e gli orari. Faccio clic...

PRINCIPIANTE 📅 Le Ricette della Nonna (Grandma's Advice).

Le lezioni di livello principiante sono s... Altre nformazioni

1 ora

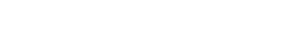

Gennaio 29, 7:15 PM

DATA ORA 7:15 P№ S 17 24 25

31

Gennaio 2025

••••

19

26

27

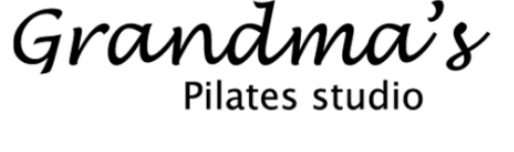

5. Aggiungo i miei dettagli.
>>
E indico se ho dei dolori da segnalare tramite il menù, scegliendo un'opzione:

### 3714124343 FORNISCI ALTRE INFORMAZIONI Oggi cosa ti fa male? (facoltativo) --seleziona un'opzione--Nulla, sono lo specchio della salute! Ginocchia Spalle Schiena Anche Ma anche no Polsi Collo

**AGGIUNGI I DETTAGLI** 

Nome e cognome \*

Posta elettronica \*

Numero di telefono \*

rossi@email.it

Mario Rossi

Grandma's Pilates studio

## 6. Altre comunicazioni? California Utilizzo lo spazio sotto e poi faccio clic su Prenota.

Altro da dichiarare? (facoltativo) Non vedo l'ora che questa lezione cominci! Prenota 7. Per prenotare, per la mia sicurezza: 🔯 🛇 🍙 Attendo di ricevere il codice unico di verifica e lo inserisco nello spazio. Se non ricevo nulla, cerco l'email con il codice nella cartella spam, sicuramente sarà finita lì...

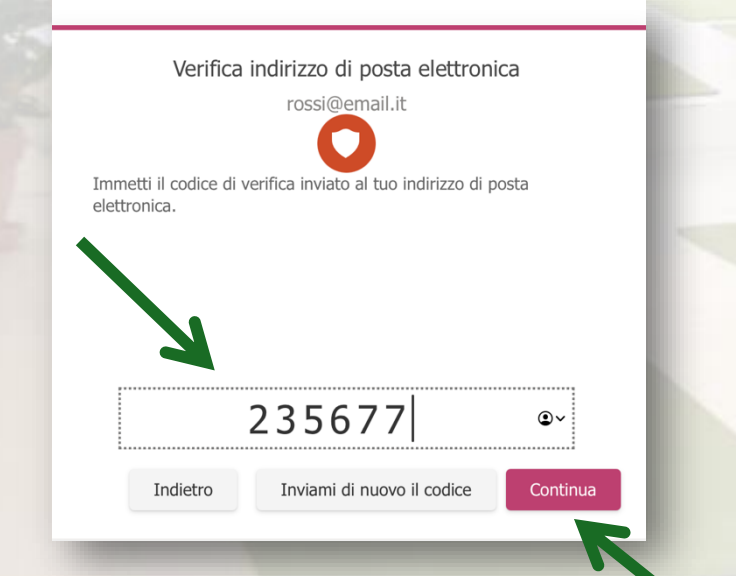

## 8. FATTO! Ricevo <u>un'email di</u> <u>conferma</u>, che posso utilizzare anche per <u>modificare o annullare</u> la mia prenotazione, in totale

autonomia.

📅 Grandma's Pilates Studio

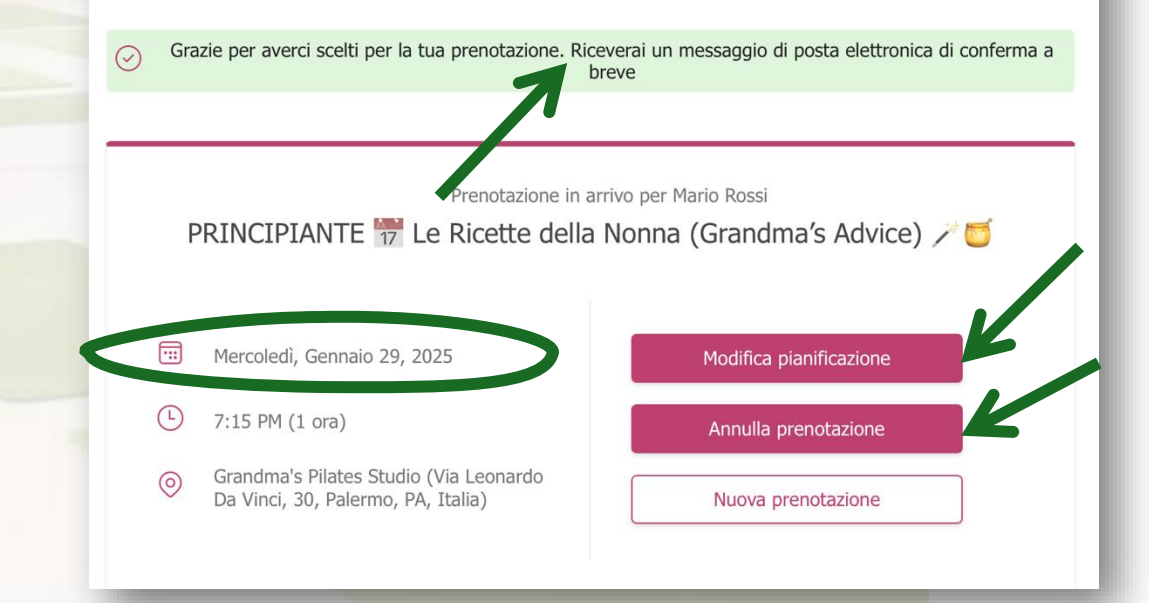

Grandma's Pilates studio